Air Gap = Environnement froid (hors ligne)

Cardano-cli:~\$ Study sheets (Français)

Hot Node = nœud synchronisé (en ligne)

Partie 1 : Clés, adresse et délégation

Ce tutoriel est conçu pour être utilisé avec la version imprimable de la Cardanocli cheat sheet V8.0.0

Ce document a pour but d'expliquer en détail comment interpréter les commandes cardano-cli et leurs options afin de pouvoir les assembler soimême si nécessaire. Pour ce faire, vous devez disposer d'un ordinateur et y installer un nœud de la blockchain Cardano et l'interphase de ligne de commande Cardano (cardano-cli). Vous commencerez d'abord par des commandes simples et nous augmenterons en complexité au fur et à mesure que le tutoriel progresse.

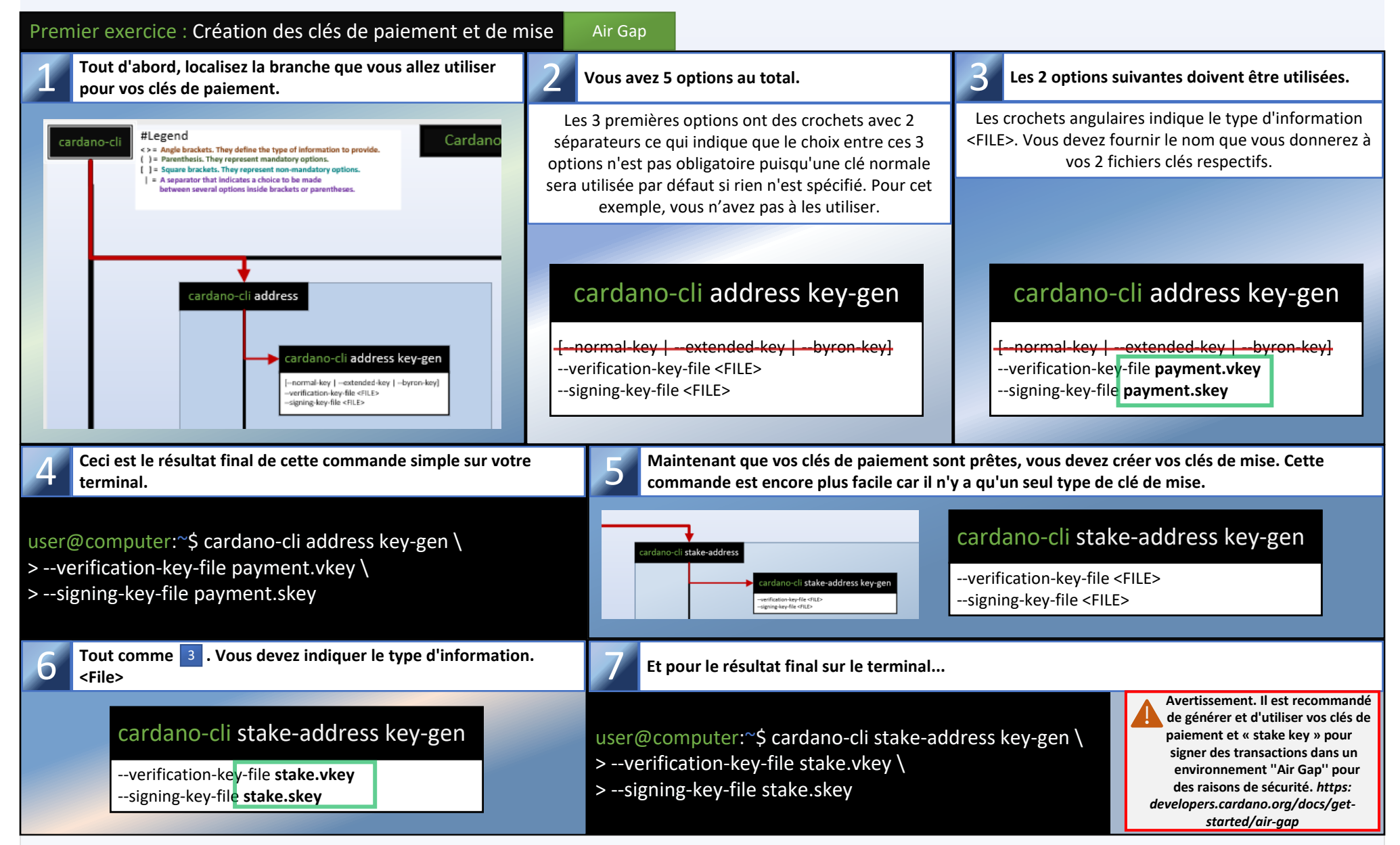

Maintenant que vos 2 paires de clés sont créées, vous allez pouvoir créer une adresse de mise qui vous permettra de vous renseigner sur le montant de vous récompenses et vous permettra de les retirer lors d'une transaction avec votre stake.skey.

| Deuxième exercice : Création d'une adresse de mise                                                                      | Air Gap                                                                                                    |                                                                                                    |
|----------------------------------------------------------------------------------------------------|----------------------------------------------------------------------------------------------------|----------------------------------------------------------------------------------------------------|
| Localisez la branche que vous allez utiliser pour créer<br>votre adresse de mise.                                       | <b>2</b> Vous avez 6 options au total.                                                                                                    | <b>3</b> Utilisez l'option stake-verification-key-file.                                                                                          |
|                                                                                                    | Les 3 premières options sont jointes par des<br>parenthèses et comportent 2 séparateurs qui indiquent<br>un choix obligatoire à faire entre ces trois options.                | Les crochets angulaires indique le type d'information<br><file>. Cette fois, vous devez fournir le chemin qui<br/>mène à votre stake.vkey</file> |
| Cardano-cli stake-address                                                                                               | <b>cardano-cli stake-address build</b><br>(stake-verification-key <string><br/> stake-verification-key-file <file><br/> stake-script-file <file><br/>}</file></file></string> | cardano-cli stake-address build<br>                                                                                                    |
| -stake-script-tile <file><br/>)<br/>(-mainet   -testnet-magic <natural>)<br/>[-out-file <file>]</file></natural></file> | (mainnet  testnet-magic <natural>)<br/>[out-file <file>]</file></natural>                                                                                                    | (mainnet  testnet-magic <natural>)<br/>[out-file <file>]</file></natural>                                                                        |

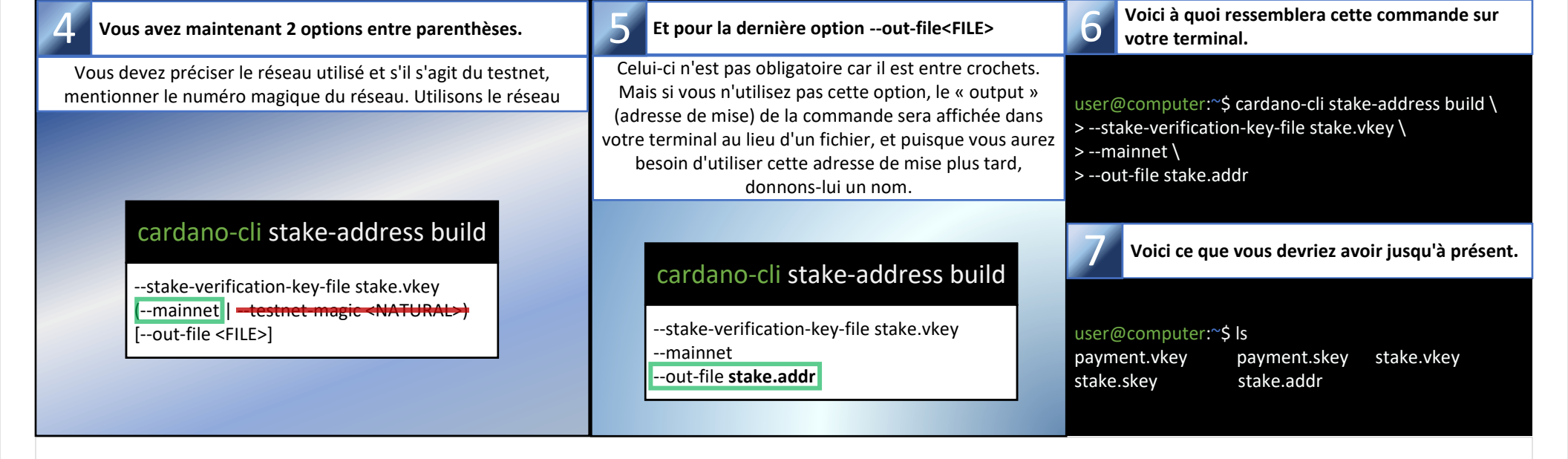

Maintenant que vos 2 paires de clés et votre adresse de mise sont créées, vous allez pouvoir créer une adresse combinant votre clé de paiement avec la clé de mise afin que l'argent de l'adresse générée soit inclus dans le protocole de mise avec vos récompenses.

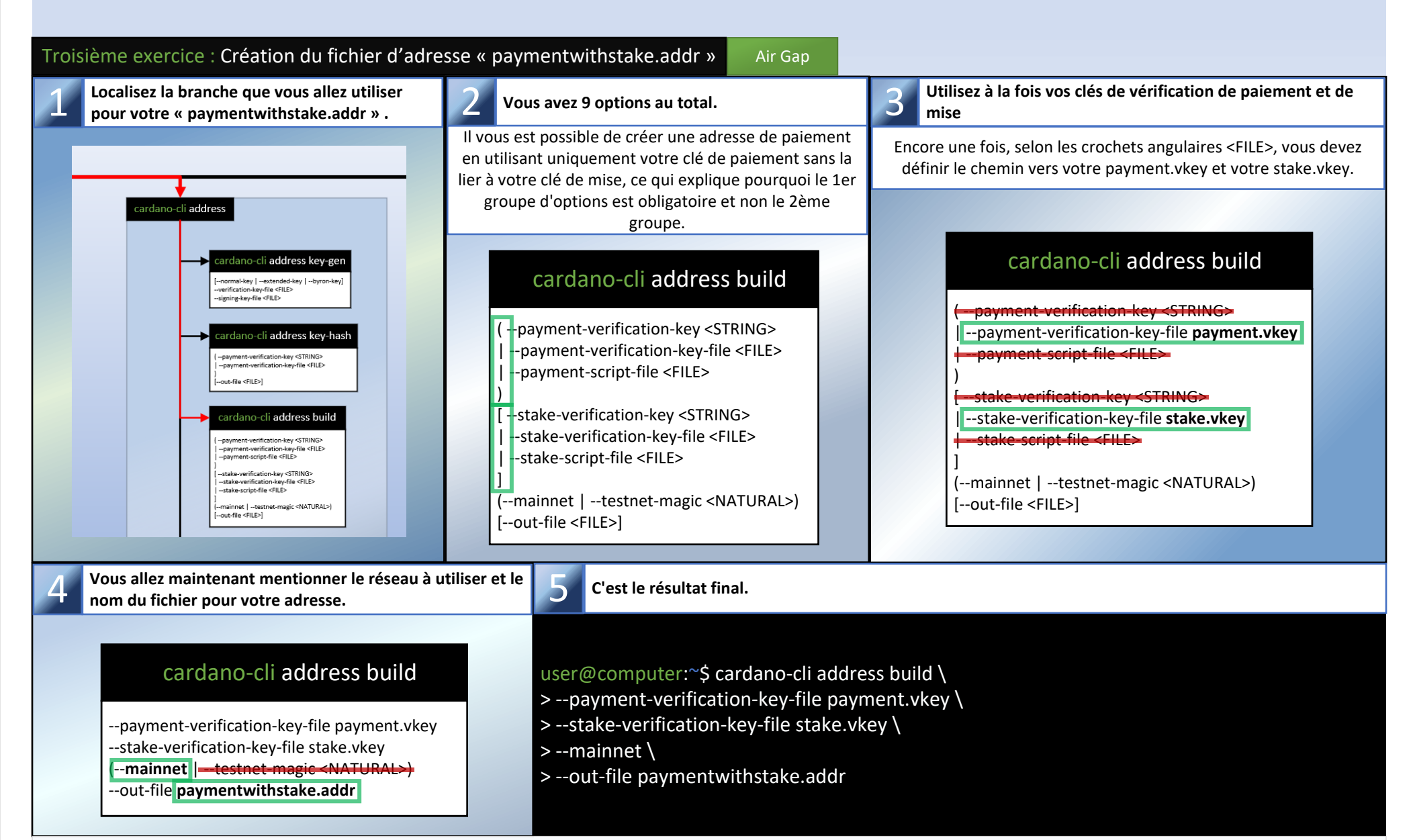

Vous pouvez copier le contenu de paymentwithstake.addr dans un éditeur de texte et ensuite l'utiliser comme adresse d'envoi dans le portefeuille Cardano que vous utilisez habituellement et lui envoyer de l'ada. (10 ada devraient suffire pour commencer)

| Quatrième exercice : Création du certificat de mise                                         | Air Gap                                                                                                    |  |
|---------------------------------------------------------------------------------------------|----------------------------------------------------------------------------------------------------|--|
| Localisez la branche que vous allez utiliser pour votre certificat de mise.                 | 2 Vous avez 4 options                                                                                                    |  |
|                                                                                             | Pour pouvoir participer au protocole et jalonner votre ada, vous devez lier votre clé de vérification de mise à un certificat que vous soumettrez à la blockchain dans les prochains exercices. La commande pour créer votre certificat est assez simple. Il vous suffit de fournir l'une de ces 3 options obligatoires et de préciser le nom du fichier qui vous servira de certificat. |  |
| cardano-cli stake-address         extraction-tay-file of LD2                                | servira de certificat.                                                                                                    |  |
| Ceci est le résultat final de la façon dont cette command<br>ressembler sur votre terminal. | de devrait 4 Voici ce que vous devriez avoir jusqu'à présent                                                                                                    |  |

| user@computer:~\$ cardano-cli stake-address registration-certificate \                                                        |                                                                                                    | user@computer                                                                                                    | :~\$ Is       |                 |                                                    |                      |
|----------------------------------------------------------------------------------------------------|----------------------------------------------------------------------------------------------------|----------------------------------------------------------------------------------------------------|---------------|-----------------|----------------------------------------------------|----------------------|
| >stake-verification-key-file stake.vkey \                                                                                     |                                                                                                    | payment.vkey                                                                                                    | payment.      | skey            | stake.vkey                                         | stake.skey           |
| >out-file stake.cert                                                                                                    |                                                                                                    | stake.addr                                                                                                    | paymentv      | vithstake.addr  | stake.cert                                         |                      |
|                                                                                                    |                                                                                                    |                                                                                                    |               |                 |                                                    |                      |
| Vous allez maintenant obtenir les paramètres du                                                                               | Vous allez maintenant obtenir les paramètres du protocole et le numéro de slot actuel afin que vous puissiez commencer à construire votre toute |                                                                                                    |               |                 | uire votre toute                                   |                      |
|                                                                                                    | premie                                                                                                    | ère transaction.                                                                                                    |               |                 |                                                    |                      |
|                                                                                                    |                                                                                                    |                                                                                                    |               |                 |                                                    |                      |
|                                                                                                    |                                                                                                    |                                                                                                    |               |                 |                                                    |                      |
|                                                                                                    |                                                                                                    |                                                                                                    |               |                 |                                                    |                      |
| Ciercuières quantice : Obtantian des revers ètres du pr                                                                       |                                                                                                    |                                                                                                    |               |                 |                                                    |                      |
| Cinquième exercice : Obtention des parametres du protocole Hot Node                                                           |                                                                                                    |                                                                                                    |               |                 |                                                    |                      |
| Pour votre transaction, vous aurez besoin de                                                                                  | Vous avez 6 o                                                                                                    | ptions et 2 sous-opti                                                                                                    | ons au total. | 2 Passer les o  | ptions de mode. M                                  | lentionnez le réseau |
| paramètres de protocole pour le calcul des frais.                                                                             |                                                                                                    |                                                                                                    |               | souhaité et     | le nom du fichier à                                | créer.               |
|                                                                                                    | cardano-cli qu                                                                                                    | ery protocol-pa                                                                                                    | rameters      | cardana di      | auoryprotoco                                       | al parameters        |
|                                                                                                    |                                                                                                    |                                                                                                    | Tameters      | Caruano-ch      | query protocc                                      | pi-parameters        |
|                                                                                                    | [shelley-mode                                                                                                    |                                                                                                    | .             | shelley-mode    |                                                    |                      |
| cardano-cli query protocol-parameters                                                                                         | byron-mode [ep                                                                                                    | ooch-slots <natural< td=""><td>&gt;]</td><td>+byron-mode [</td><td>epoch-slots <nat< td=""><th>FURAL&gt;]</th></nat<></td></natural<> | >]            | +byron-mode [   | epoch-slots <nat< td=""><th>FURAL&gt;]</th></nat<> | FURAL>]              |
| [ -shelley-mode<br>  -byron-mode [ -epach-slots <natural>]<br/>  -arritem cmode [ -epach-slots <natural>]</natural></natural> |                                                                                                    |                                                                                                    |               |                 | e [epoch-slots <n< td=""><th>ATURAL&gt;]</th></n<> | ATURAL>]             |
| <br>                                                                                                    | (mainnet  testne                                                                                                    | et-magic <natural>)</natural>                                                                                                    |               | J               | stnet-magic <natu< th=""><th></th></natu<>         |                      |
|                                                                                                    | [out-file <file>]</file>                                                                                                    |                                                                                                    |               | out-file protoc | ol.json                                            | '                    |

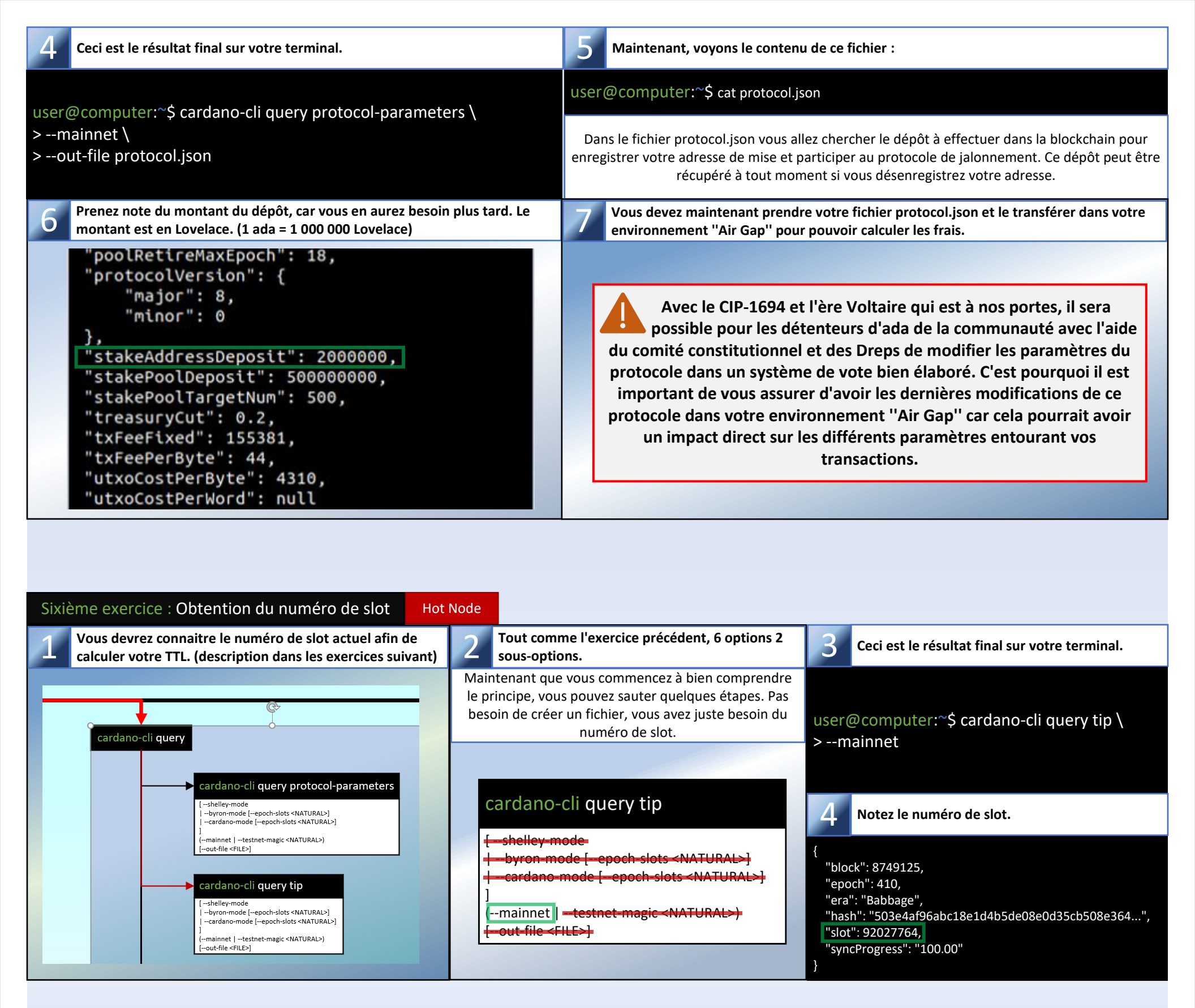

## Seventh exercise: Query the UTXO Hot Node

Vous allez maintenant réquisitionner les UTXO de votre paymentwithstake.addr.

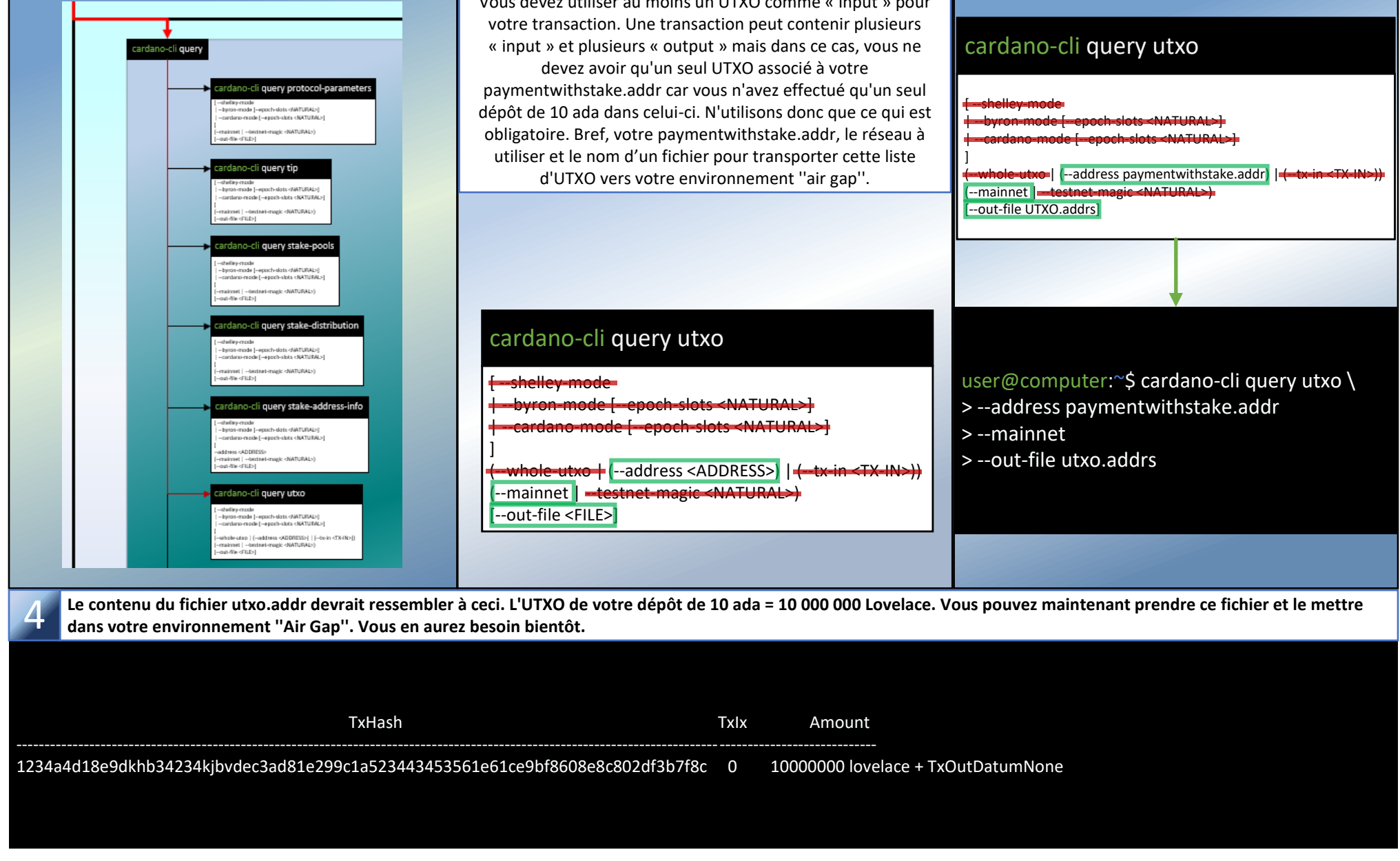

## Cette commande a 9 options 2 sous-options.

Vous devez utiliser au moins un UTXO comme « input » pour

Voici à quoi cela devrait ressembler sur votre terminal.

Il est maintenant temps de construire votre première transaction qui servira à soumettre votre certificat de mise. Avant de commencer, ce qui vous attend pourrait sembler intimidant, mais au fur et à mesure que vous progresserez, vous devriez être en mesure de comprendre pourquoi et comment vous réduirez les prochaines options à 6 options au total pour votre processus de transaction. Pour des raisons de sécurité, dans ce tutoriel, vous utiliserez des méthodes impliquant la commande " cardano-cli transaction build-raw " au lieu de la commande " cardano-cli transaction build " car elle peut être construite dans un environnement hors ligne.

| Eighth exercise: Creation of your first transaction                                                                                                    | draft Air Gap                                                                                                    |                                                                                                    |
|----------------------------------------------------------------------------------------------------|----------------------------------------------------------------------------------------------------|----------------------------------------------------------------------------------------------------|
| Localisez la branche "cardano-cli transaction build-                                                                                                    | raw" 2 Commençons progress                                                                                                    | sivement du haut vers le bas.                                                                                                    |
| Cardano-cli transaction                                                                                                    | av <u>cardano-cli transaction build</u><br>                                                                                                    | o-cli transaction build-raw                                                                                                    |
| Les 5 premières options sont facultatives [crochets]                                                                                                    | En ne 4 Votre transaction n'implique pas de script, vous pouvez donc ignorer les 2 options suivantes.                                                                                                    | 5 Ensuite pour les options suivantes et ses 20 sous-options, une explication s'impose.                                                                                                    |
| cardano-cli transaction build-raw<br>                                                                                                    | cardano-cli transaction build-raw<br>byron-era<br>shelley-era<br>allegra-era<br>alonzo-era<br>babbage-era<br>]<br>script-valid  script-invalid]                                                                                                    | <ul> <li>À l'intérieur d'une parenthèse d'option, il peut y avoir des sous-options définies par des colonnes. C'est pourquoi il existe une notion de priorité et un ordre particulier à respecter lors de la construction d'une transaction. Dans ce cas vous savez qu'il y a 3 colonnes distinctes définissant l'ordre dans lequel les options doivent être saisies si l'on veut que le corps de la transaction soit produit correctement.</li> <li>1 [-script-valid  script-invalid]<br/>(tx-in <tx-in></tx-in></li> <li>2 [-spending-tx-in-reference <tx-in><br/>spending-plutus-script-v2</tx-in></li> <li>3 [spending-reference-tx-in-datum-cbor-file ]spending-reference-tx-in-datum-file</li> </ul>                      |
| 6 Prenez le temps de bien analyser l'ordre de priorité de l'option "tx-in" et de ses parenthèses.                                                                                                    | 7 "tx-in" est obligatoire mais pas ses sous-options.                                                                                                    | 8 Pour ce qui suit :                                                                                                    |
| <pre>From the delight of the set of the set</pre> | Les options suivantes ne sont pas obligatoires et sont utilisées<br>pour les scripts plutus. Vous n'avez donc pas besoin de les utiliser<br>pour notre transaction simple.<br>tx-in <tx-in><br/>[-spending-tx-in reference <tx-in><br/>spending-plutus-script-v2-<br/>(-spending-reference-tx-in-datum-char-file <cbor file=""><br/>+-spending-reference-tx-in-datum-file <json file=""><br/>+-spending-reference-tx-in-datum-present<br/>)<br/>(-spending-reference-tx-in-redeemer-char-file <cbor file=""><br/>+-spending-reference-tx-in-redeemer-file <json file=""><br/>+-spending-reference-tx-in-redeemer-statum-present<br/>)<br/>(-spending-reference-tx-in-redeemer-statum-present<br/>)<br/>spending-reference-tx-in-redeemer-status (<int, int="">)<br/>simple-script-tx-in-reference <tx-in><br/>+-tx-in-script-file <file><br/>[</file></tx-in></int,></json></cbor></json></cbor></tx-in></tx-in>                                                                                                    | Vous n'aurez pas non plus besoin de "read only reference input" ou quoi que ce soit concernant le collatéral puisqu'il s'agit d'une simple transaction qui n'inclura pas de script Plutus.         [-read-only-tx-in-reference <tx-in>]         [+tx in-collateral <tx-in>]         [+tx out return-collateral <address value="">]         [-required-signer <file> ]required-signer-hash <hash>]         [tx-out <address value="">         [tx-out-datum-hash-cbor-file <cbor file=""> <b>9</b> À propos de "required-signer-hash <hash>"         Cette option ne sera pas utile à ce moment pour votre transaction qui servira à soumettre votre stake.cert.</hash></cbor></address></hash></file></address></tx-in></tx-in> |
| <pre> tx-in-datum-value <json value="">  tx-in-inline-datum-present ) (tx-in-redeemer-cbor-file <cbor file="">  tx-in-redeemer-file <json file="">  tx-in-redeemer-value <json value=""> )tx-in-execution-units (<int, int="">)] ]) [read-only-tx-in-reference <tx-in>]</tx-in></int,></json></json></cbor></json></pre>                                                                                                    | <pre>(-tx-in-datum-cbor-file <cbor file=""></cbor></pre>                                                                                                    | Mais il faut noter qu'elle vous sera très utile dans<br>l'exercice à propos du vote de gouvernance.<br>-read-only-tx-in-reference <tx-in>]<br/>-tx-in-collateral <tx-in>]<br/>-tx-out-return-collateral <address value="">]<br/>-tx-total-collateral <integer>]<br/>-required-signer <file>   -required-signer-hash <hash>]</hash></file></integer></address></tx-in></tx-in>                                                                                                    |
| [tx-in-collateral <tx-in>]  Enfin! Une option dont vous aurez besoin,</tx-in>                                                                                                    | ])<br>1 1 Les sous-options de "tx-out" à propos du script                                                                                                    | [tx-out <address value=""><br/>Pas de multi-asset, pas de NFT, pas de script plutus</address>                                                                                                    |
| Vous aurez besoin de cette option pour spécifier<br>l'adresse qui recevra le solde de votre UTXO consommé<br>moins les frais. Alors copions cette option et ajoutons-la<br>à votre brouillon de transaction.                                                                                                    | plutus peuvent être ignorées.       -tx-out <address value="">         -tx-out-datum-hash <hash>         -tx-out-datum-hash <gbor file="">         -tx-out-datum-hash file </gbor>         -tx-out-datum-hash value <json value="">         -tx-out-datum-hash value <json value="">         -tx-out-datum-mbed-cbor file <gbor file="">         -tx-out-datum-embed-file <json file="">         -tx-out-datum-embed-file <json file=""></json></json></json></json></json></json></json></json></json></json></json></json></json></json></json></json></json></json></json></json></json></json></json></json></json></json></json></json></json></json></json></json></json></json></json></json></json></json></gbor></json></json></hash></address> | pour vos transactions.<br>int <value><br/>mint script-file <file><br/>- mint-redeemer-coor file <cbor file=""><br/>- mint-redeemer-file <json file=""><br/>- mint-redeemer-value <json value=""><br/>- mint-execution-units (<int, int="">)]<br/>simple minting script tx in reference <tx-in>policy id <hash></hash></tx-in></int,></json></json></cbor></file></value>                                                                                                    |

| {-tx-in-collateral <tx-in>}<br/>{-tx-out-return-collateral <address value="">}<br/>{-tx-total-collateral <integer>}<br/>{-required-signer <file>  required-signer-hash <hash>}<br/>[tx-out <address value=""></address></hash></file></integer></address></tx-in> | <pre>-tx-out-datum-embed-value <ison value=""> -tx-out-inline-datum-cbor-file <cbor file=""> -tx-out-inline-datum-file <ison file=""> -tx-out-inline-datum-value <ison value=""> ] [-tx-out-reference-script-file <file>]] [tx-out-reference-script-file <file>]]</file></file></ison></ison></cbor></ison></pre> | <pre></pre>                                                                                                    |
|----------------------------------------------------------------------------------------------------|----------------------------------------------------------------------------------------------------|----------------------------------------------------------------------------------------------------|
| <b>13</b> Vous utiliserez alors 3 des 4 options suivantes.                                                                                                    | 14 Prennons le TTL, les frais et le fichier de certificat.                                                                                                    | <b>15</b> Encore une fois, aucune option de certificat relative au script plutus ne sera utilisée.                                                                                                    |
| <ul> <li>"invalid-before" détermine à partir de quel Slot la transaction sera valide pour être traitée.</li> <li>tandis que "invalid-herafter" détermine à partir de quel Slot la transaction deviendra invalide. (comme une date d'expiration)</li> </ul>        | C'est pourquoi vous avez fait une "cardano-cli query tip"<br>quelques exercices plus tôt. En connaissant le numéro de<br>slot de votre nœud synchronisé, vous pouvez déterminer<br>une "durée de vie" ou "TTL" pour votre transaction<br>pendant qu'elle se trouve dans le pool de mémoire. Vous                  | certificate-file <certificatefile>  [certificate-script-file <file>  [certificate-redeemer-cbor-file <cbor file="">  -certificate-redeemer-file <json file=""> +-certificate-redeemer-file <json file=""> +-cer</json></json></cbor></file></certificatefile> |
| [invalid-before <slot>]<br/>[invalid-hereafter <slot>]<br/>[fee <lovelace>]<br/>[certificate-file <certificatefile></certificatefile></lovelace></slot></slot>                                                                                                    | pouvez donc maintenant ajouter à votre brouillon ces<br>trois options qui seront détaillées plus tard.                                                                                                    | )<br>-certificate-execution-units ( <int, int="">)]<br/>-certificate-tx-in-reference <tx-in><br/>-certificate-plutus-script-v2=<br/>(-certificate-reference-tx-in-redeemer-file <cbor file=""><br/>+-certificate-reference-tx-in-redeemer-file <json file=""><br/>+-certificate-reference-tx-in-redeemer-value <json value=""><br/>)<br/>-certificate-reference-tx-in-execution-units (<int, int="">)<br/>]]</int,></json></json></cbor></tx-in></int,>                                                                                                    |

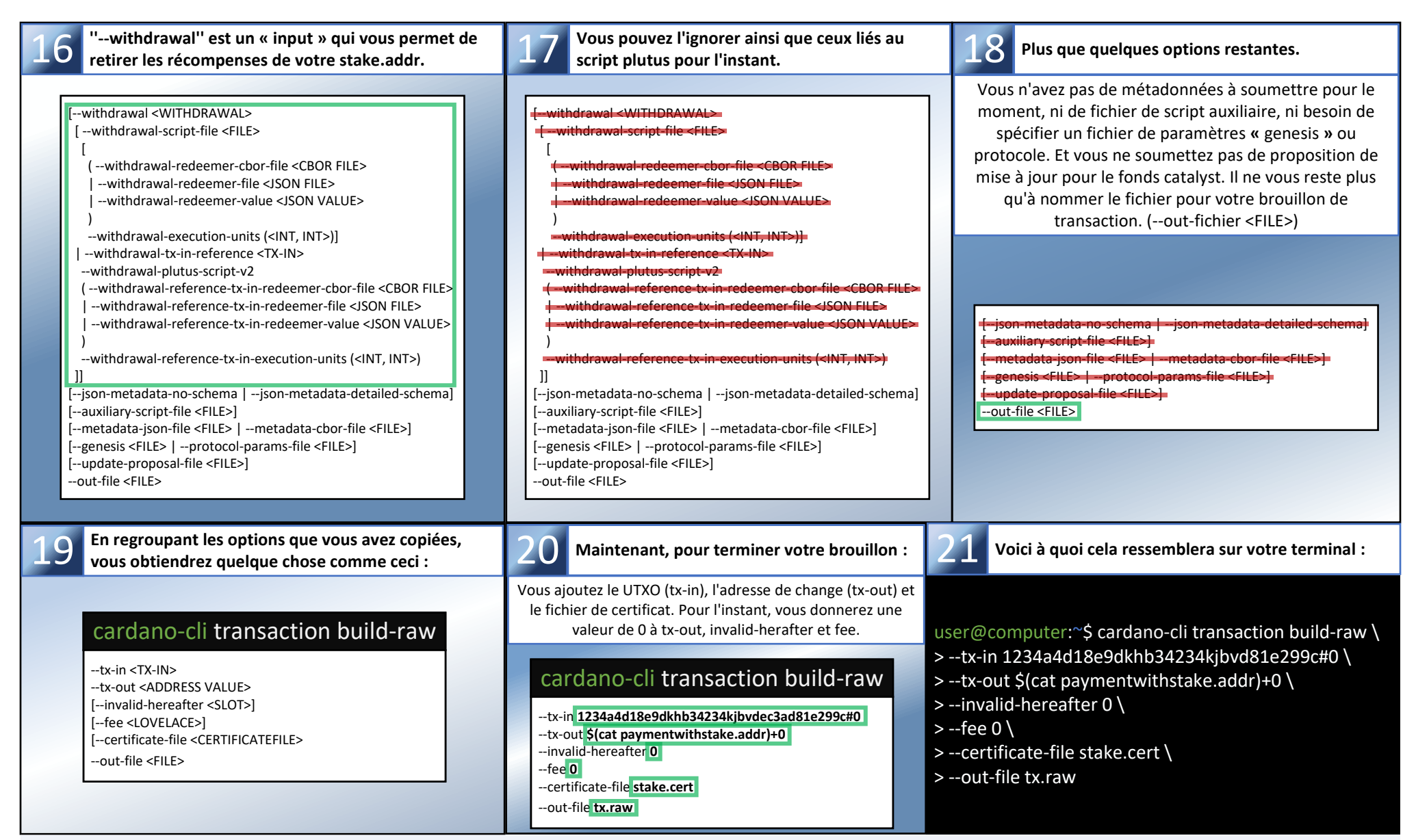

Félicitations ! tu y es arrivé. Enregistrez la commande et les options de 21 dans un fichier d'éditeur de texte, vous en aurez besoin après le prochain exercice. Vous allez maintenant calculer les frais que vous coûtera votre transaction. Ensuite, vous pourez le soustraire du montant de votre UTXO (tx-in) et n'oubliez pas d'inclure le dépôt pour l'enregistrement de l'adresse de mise.

| Neuvième exercice : Calcul des frais                                                                                                    | Air Gap                                                                                                    |                                                                                                    |
|----------------------------------------------------------------------------------------------------|----------------------------------------------------------------------------------------------------|----------------------------------------------------------------------------------------------------|
| Localisez la branche que vous allez<br>utiliser pour le calcul de vos frais.                                                                                                    | <b>2</b> Vous avez 9 options au total.                                                                                                    | 3 Seulement 3 de ces options ne seront pas utilisées.                                                                                                    |
|                                                                                                    | Cette commande vous indiquera exactement le montant des<br>frais que vous devrez débourser en fonction du nombre de<br>tx-in, tx-out et du nombre de signatures requises.                                            | <ul> <li>testnet-magic (évidemment, nous utilisons le mainnet pour ce<br/>tutoriel)</li> <li>genesis (nous utiliserons les paramètres de protocole)</li> <li>byron-witness-count (parce que vous n'utilisez pas de paires de clés<br/>byron)</li> </ul> |
| cardano-cli transaction                                                                                                    | cardano-cli transaction calculate-min-fee                                                                                                    | cardano-cli transaction calculate-min-fee                                                                                                    |
| Cardano-cli transaction sign<br>(-trabstyfile of LL5) - corlie of LL5)<br>(-trabstyfile of LL5) - corlie of LL5)<br>(-trainwei  -technol cragic obstrukturg)<br>autrie of LL5<br>-autrie of LL5<br>cardano-cli transaction witness | tx-body-file <file><br/>[mainnet  testnet-magic <natural>]<br/>(genesis <file>  protocol-params-file <file>)<br/>tx-in-count <natural><br/>tx-out-count <natural></natural></natural></file></file></natural></file> | tx-body-file <file><br/>[mainnet  testnet-magic <natural>]<br/>(genesis <file>  protocol-params-file <file>)<br/>tx-in-count <natural><br/>tx-out-count <natural></natural></natural></file></file></natural></file>                                    |
| -isabady-tine of LLS<br>-injering-lay-tine of LLS<br>[-radiums: of LLS<br>[-radiums: [-internative (IAATUBALS]<br>-rad-file of LLS                                                                                                 | witness-count <natural><br/>[byron-witness-count <natural>]</natural></natural>                                                                                                    | witness-count <natural><br/>[byron-witness-count <natural>]</natural></natural>                                                                                                    |
| cardano-cli transaction assemble                                                                                                    | 4 3 options à définir.                                                                                                    | <b>5</b> Il vous suffit ensuite d'indiquer le PATH vers votre fichier protocol.json et votre brouillon de transaction tx.raw                                                                                                    |
| Cardano-cli transaction submit                                                                                                    | Précisons le nombre d'adresses de « input » et de « output »<br>ainsi que le nombre de clés que vous utiliserez pour signer<br>votre transaction.                                                                    |                                                                                                    |
| Cardano-cli transaction policyid                                                                                                    | cardano-cli transaction calculate-min-fee                                                                                                    | cardano-cli transaction calculate-min-fee                                                                                                    |

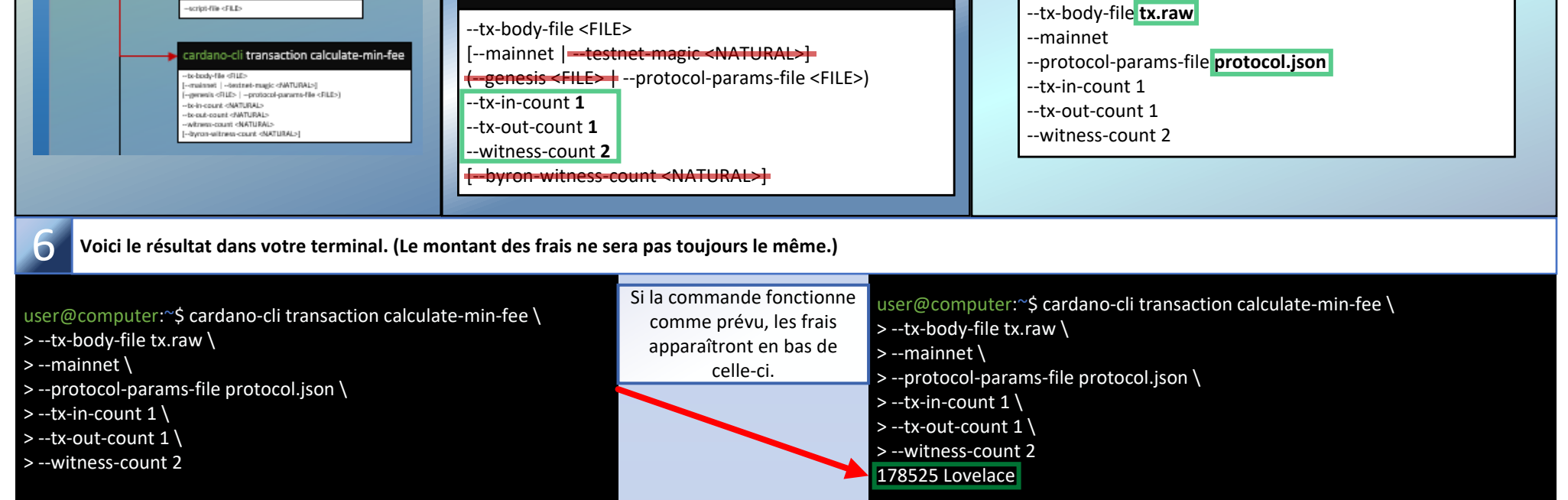

Pour le prochain exercice, vous devrez ouvrir le fichier de votre éditeur de texte que vous avez enregistré précédemment avec la commande "cardanocli transaction build-raw" de l'exercice huit. Vous allez modifier son contenu pour construire votre transaction finale.

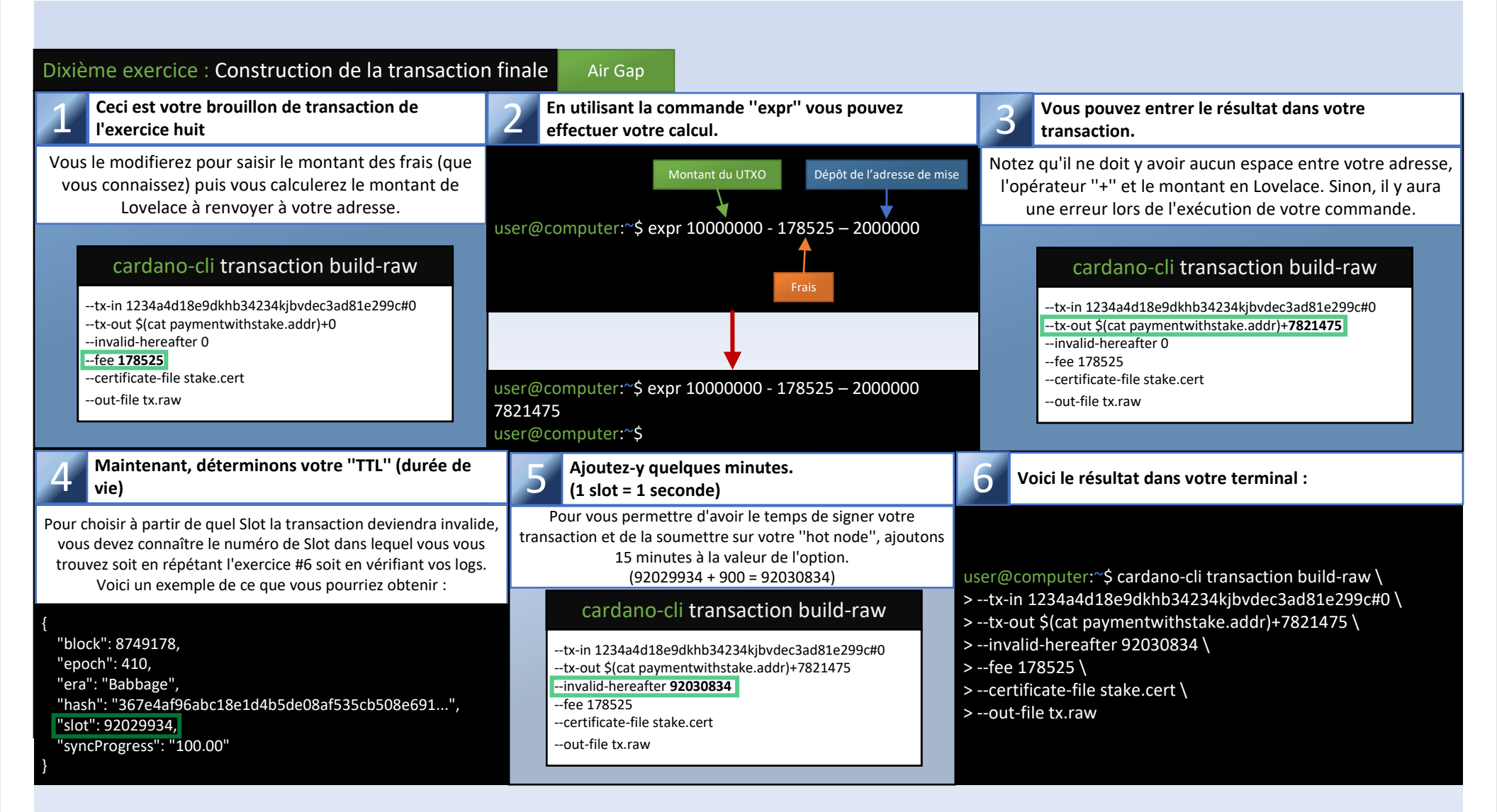

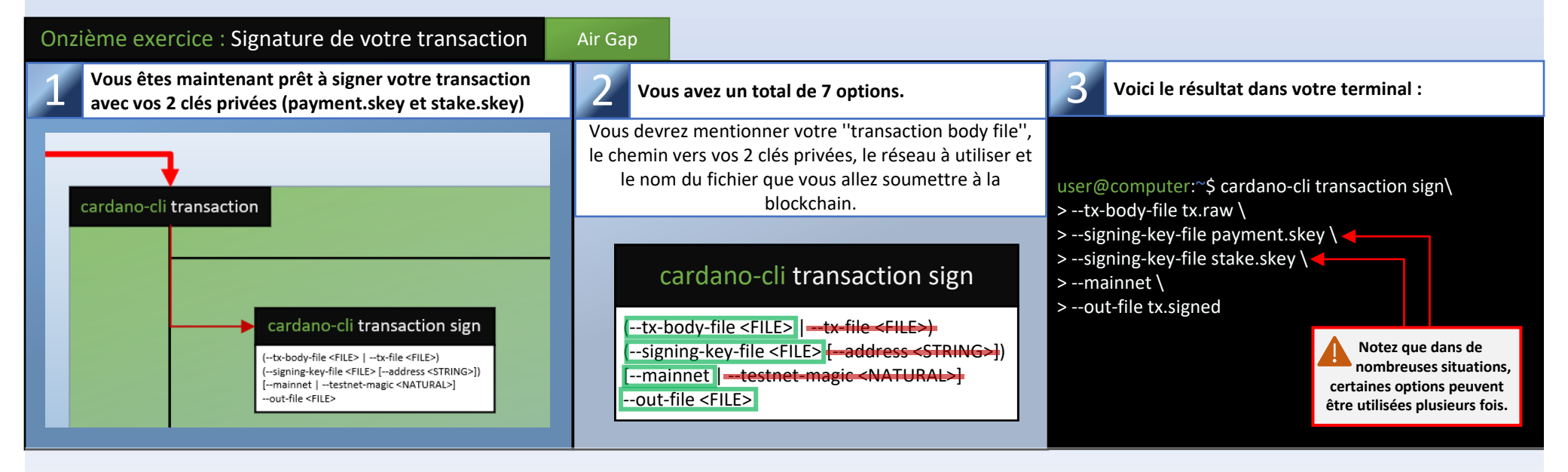

Vous pouvez maintenant transférer le fichier "tx.signed" vers votre "Hot Node" pour le soumettre à la blockchain mais assurez-vous d'abord que les permissions de celui-ci sont en "Read only".

| Douzième exercice : Soumettre votre transaction           | Hot Node                                                                                                    |                                                                                                   |
|-----------------------------------------------------------|----------------------------------------------------------------------------------------------------|---------------------------------------------------------------------------------------------------|
| Vous êtes maintenant prêt à soumettre votre transaction ! | <b>2</b> Vous avez un total de 9 options.                                                                                                    | <b>3</b> Voici cette commande dans le terminal :                                                  |
| cardano-cli transaction                                   | L'option "socket-path" n'est pas requise si le chemin<br>vers votre fichier de socket est déjà dans votre<br>environnement. Vous n'utiliserez que ce qui est<br>nécessaire. Autrement dit, le réseau et le nom du<br>fichier à soumettre. | <pre>user@computer:~\$ cardano-cli transaction submit \ &gt;mainnet \ &gt;tx-file tx.signed</pre> |

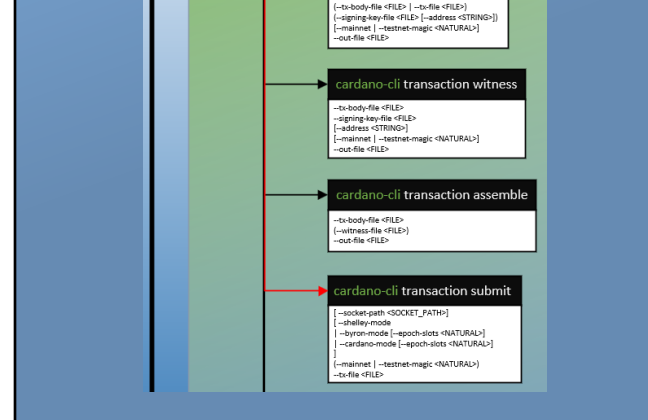

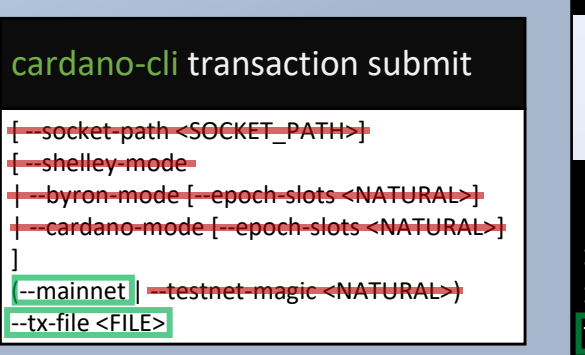

user@computer:~\$ cardano-cli transaction submit \ > --mainnet \ > --tx-file tx.signed transaction successfully submitted

Félicitations, votre adresse de mise est maintenant enregistrée dans la blockchain. Vous pouvez désormais créer un certificat de délégation pour choisir un pool et participer au protocole "Proof of Stake" de Cardano. Cependant, avant de passer à l'autre exercice, assurez-vous de supprimer votre fichier tx.signed de votre "Hot Node". (Vous n'en aurez plus besoin)

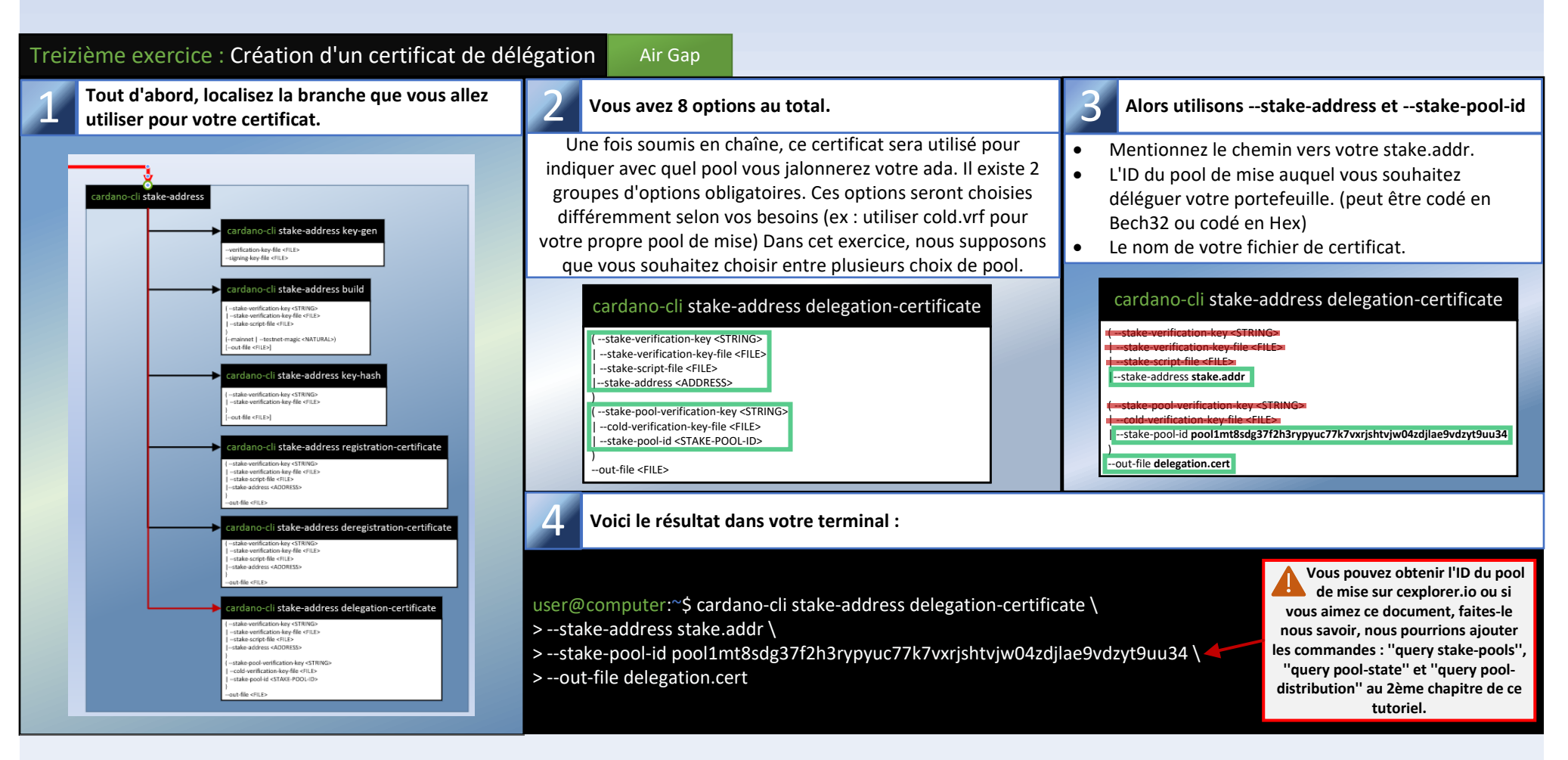

Vous pouvez maintenant répéter les exercices 6 à 12, en veillant à remplacer le stake.cert par le delegation.cert lorsque vous construisez votre transaction. Et n'oubliez pas que lors du calcul des frais, vous ne devez pas prendre en compte le dépôt d'adresse de mise. (ce qui a déjà été fait.)

Récapitulatif des opérations : Processus de soumission du certificat de délégation

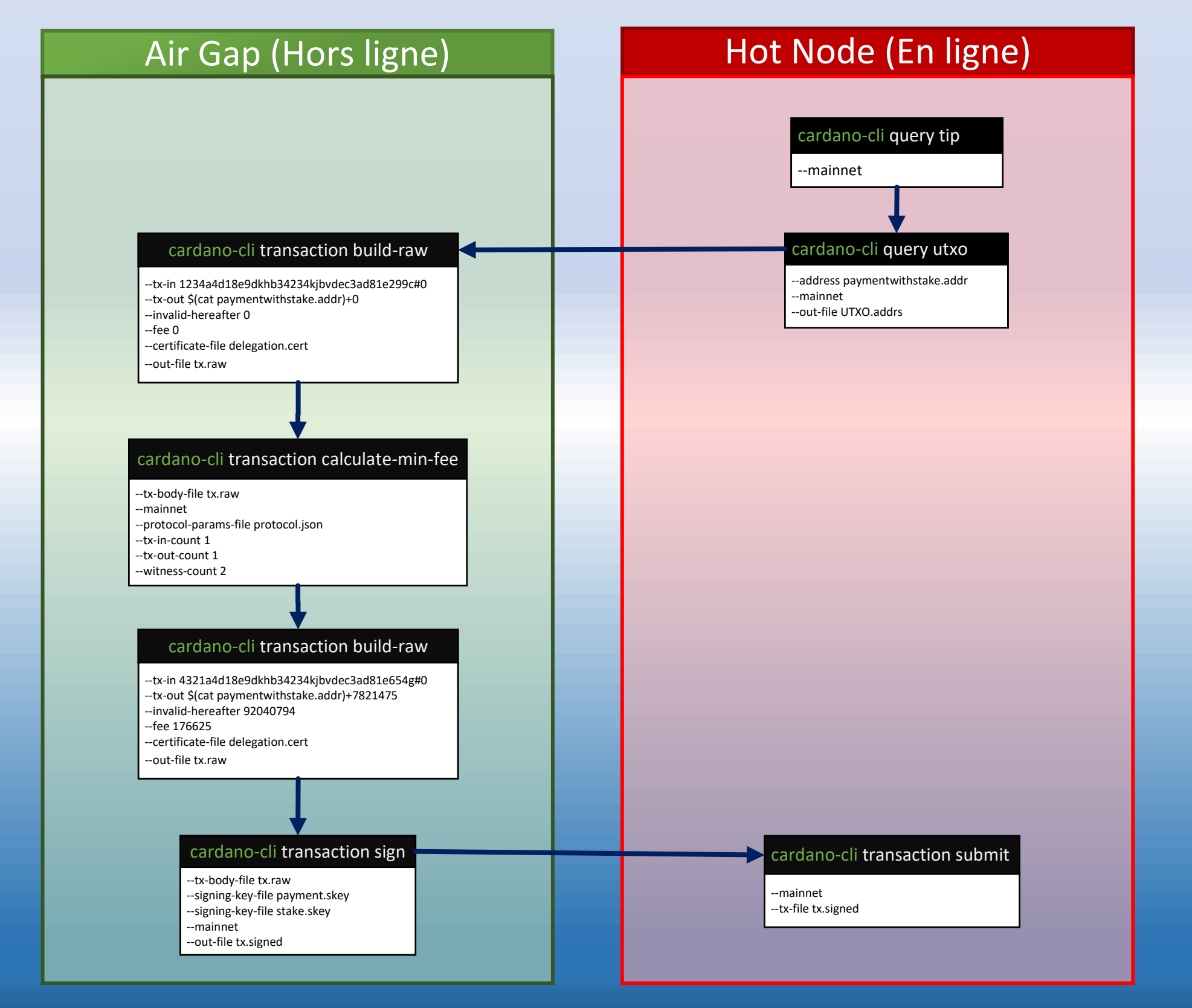

Nous terminerons la partie 1 de ce tutoriel par une citation d'un collègue SPO que j'apprécie beaucoup : « Nous devrions encourager les nouveaux SPOs, même s'ils sont moins qualifiés. Ils apprendront et Cardano décentralisera.» --@StakeWithPride